**Uniqkey Guide** 

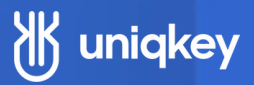

# How to Set Up a SCIM Integration with Uniqkey and Azure AD

#### Introduction:

This guide explains how to set up a SCIM integration using Uniqkey and Azure Active Directory.

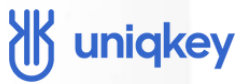

#### **Requirements:**

You need admin access to Uniqkey and permission to create enterprise applications in Azure Active Directory. Please note that assigning users to groups requires a paid version of Azure.

## Instructions

### **1. Access Azure AD**

• Log in to your Azure Active Directory (AD).

### 2. Navigate to Enterprise Applications

• Use the left-side menu to navigate to your "Enterprise Applications".

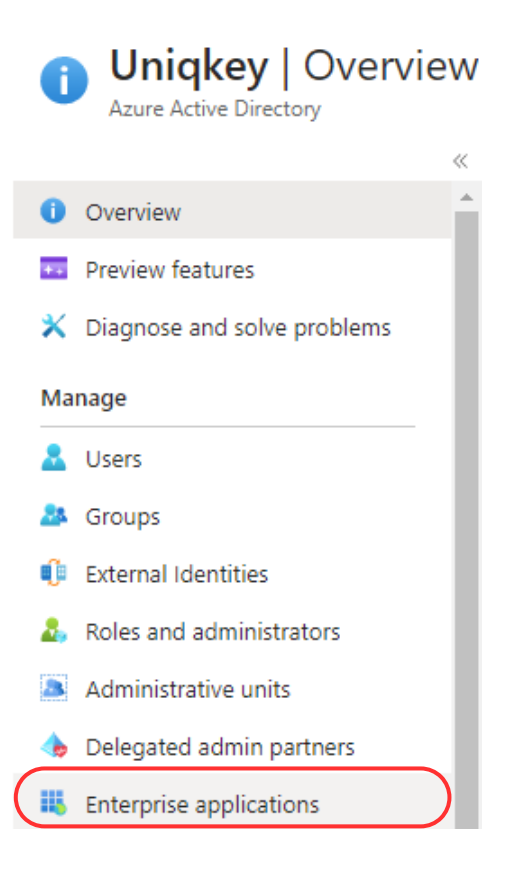

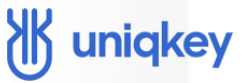

#### 3. Create a New Application

• Click "New application".

| Enterprise applications   All applications |                                               |  |  |
|--------------------------------------------|-----------------------------------------------|--|--|
| Overview                                   | ≪ + New application ひ Refresh ↓               |  |  |
| <ol> <li>Overview</li> </ol>               | View, filter, and search applications in your |  |  |
| X Diagnose and solve problems              | The list of applications that are maintained  |  |  |
| Manage                                     | Search by application name or object I        |  |  |
| All applications                           | 78 applications found                         |  |  |

Select "Create your own application".

#### Browse Azure AD Gallery

Create your own application 🛛 🔗 Got feedback?

 Provide a fitting name for the Enterprise Application and select the "Nongallery" app option.

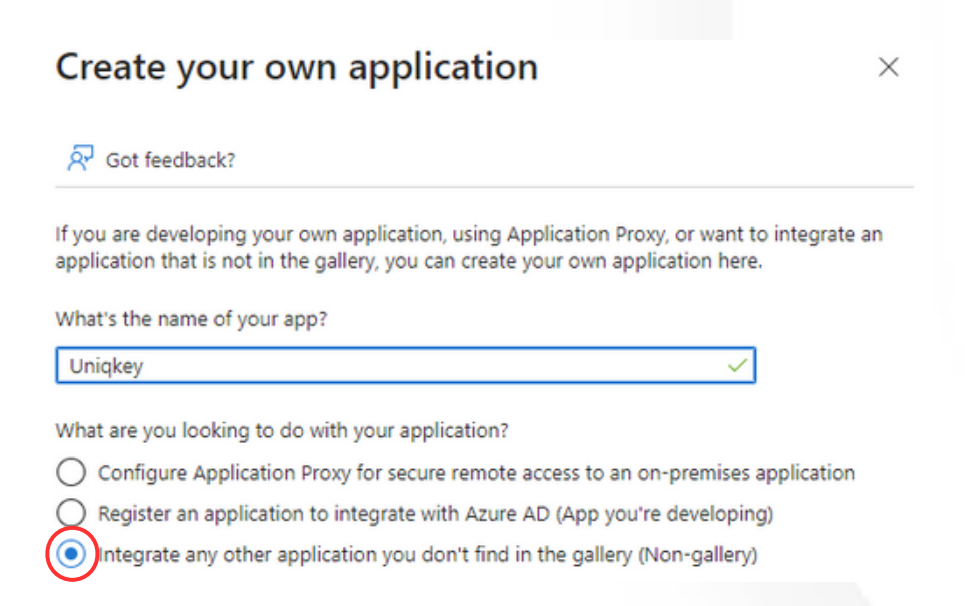

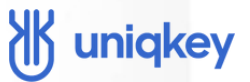

#### 4. Manage Users and Groups

- After the application is created, go to the "users and groups" tab.
- From here, you can manage your users and groups. If you wish to assign users individually, simply add them directly

| Uniqkey   Users and groups …     Enterprise Application |                                                                      |  |  |
|---------------------------------------------------------|----------------------------------------------------------------------|--|--|
|                                                         | Add user/group                                                       |  |  |
| Overview                                                |                                                                      |  |  |
| Deployment Plan                                         | The application will appear for assigned users within My Application |  |  |
| 🗙 Diagnose and solve problems                           | Assign users and groups to app-roles for your application here.      |  |  |
| Manage                                                  |                                                                      |  |  |
| Properties                                              | First 200 shown, to search all users & gro                           |  |  |
| A Owners                                                | Display Name                                                         |  |  |
| and administrators 🕹                                    | No application assignments found                                     |  |  |
| Users and groups                                        |                                                                      |  |  |
| Single sign-on                                          |                                                                      |  |  |

#### Things you need to know before continuing

- If using groups, only global security groups are supported by SCIM.
- Users in groups don't need to be directly assigned if they're members of an added security group.
- Group nesting is not supported.
- Users will be provisioned to Uniqkey if they have a connection to the Enterprise Application.
- If users are part of multiple groups assigned to the Enterprise App and get removed from one of them, they will still maintain their connection to the Uniqkey app.
- If you want to remove a user from Uniqkey, they must be removed from all the relevant security groups before they can be provisioned out of Uniqkey.

## uniqkey

# Instructions

#### 5. Activate Provisioning

• Navigate to the "Provisioning" tab.

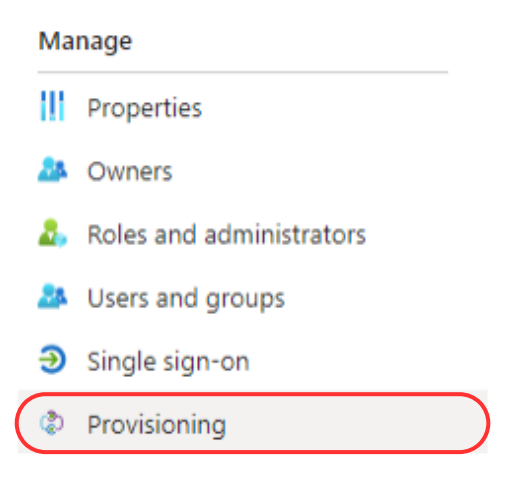

• Click the "Get started" button.

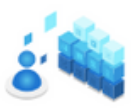

| Automate identity lifecycle management with Azure Active Directory                                                       |
|----------------------------------------------------------------------------------------------------|
| Automatically create, update, and delete accounts when users join, leave, and move within your organization. Learn more. |
| Get started                                                                                                    |

## 6. Set Provisioning Mode

• Change the "Provisioning Mode" to automatic.

| Provisioning      |             |
|-------------------|-------------|
| 🗄 Save 🗙 Discard  |             |
| Provisioning Mode |             |
|                   |             |
| Manual            |             |
| Manual<br>Manual  | ser account |

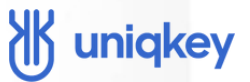

#### 7. Enter Tenant URL and secret token

- In the "Admin Credentials" panel, provide your tenant URL and secret token from your Uniqkey admin portal.
- To find these details, log in to your Uniqkey admin portal and go to the "Settings" page.

| ₩ uniqkey                   | Organization details Security SCIM integration Verified Domains                                                                                                    |
|-----------------------------|----------------------------------------------------------------------------------------------------|
| Organization                | Here you can enable or disable your SCIM integration                                                                                                    |
| Family Katrine Erichsen 🗸 🗸 | The SCIM integration uses SCIM 2.0 to keep Uniqkey synchronized with your user directory. To enable the integration, start by<br>generating a secret taken below. After this, copy and save both the Frannt URL and this taken in your user directory. With this<br>setup, you can manage users directly from your directory while keeping Uniqkey updated. |
| 🙆 Dashboard                 | Copy Tenant UEL https://scim-integration.production.next.uniqkey.eu/scim                                                                                                    |
| A Employees                 | Generate and copy secret taken                                                                                                    |
| 器 Groups                    | If the field is empty, no secret code has been generated yet.                                                                                                    |
| ₽ Services                  |                                                                                                    |
| →] Logins                   | Generate and copy secret token                                                                                                    |
| D Audit logs                | &4V4RT%htqs2BalZ3CeWb3Ux&kLeyw33op2s+5GuRIO#b(gCqWAb\$qtQ8XrKpnGs                                                                                                    |
| Settings                    | If the field is empty, no secret code has been generated yet. Generate                                                                                                    |

- Copy the tenant URL and paste it into the corresponding field in Azure AD.
- To generate the secret token, click the "Generate" button.
- Add this token to the provisioning settings in Azure.

| Tenant URL * 🕕                                           |   |
|----------------------------------------------------------|---|
| https://scim-integration.production.next.uniqkey.eu/scim | ~ |
| Secret Token                                             |   |
|                                                          |   |
| Test Connection                                          |   |

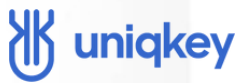

#### 8. Test Connection

• After adding the URL and token, click "Test Connection" to verify the link between your enterprise application and Uniqkey.

Test Connection
• A prompt will appear to confirm the connection.
Ø Testing connection to katrinenytest X
The supplied credentials are authorized to enable provisioning

#### 9. Save Changes

• Save the changes by clicking the button at the top of the screen.

#### Provisioning

🔚 Save 🗙 Discard

### **10. Start Manual Provisioning**

• Initially, manual start is required. Go back to the "Provisioning" tab and click "Start Provisioning."

|                                            | Start provisioning Stop    | provisioning 🔇 Restart provisioning 🧷 Edit provisioning |
|--------------------------------------------|----------------------------|---------------------------------------------------------|
| Overview                                   |                            |                                                         |
| $\mathcal{P}_{\sigma}$ Provision on demand | Current cycle status       | Statistics to date                                      |
| Manage                                     | incremental cycle stopped. |                                                         |
| Provisioning                               |                            | 0% complete                                             |
| Users and groups                           |                            | <ul> <li>View technical information</li> </ul>          |
| Expression builder                         | View provisioning logs     |                                                         |

• A notification will appear indicating that provisioning will now run on a 45minute schedule.

## uniqkey

#### **11. User Status and Invitations**

• Your assigned users and groups will now be provisioned to your Uniqkey admin portal.

| 🐮 uniqkey 📃 🙁 🤇                     |                                                        | Q Search                 | Invite employees  |           |
|-------------------------------------|--------------------------------------------------------|--------------------------|-------------------|-----------|
| Organization Status                 | Emoli Nome                                             | Role Security Score      | SCIM              |           |
| Family Kolsine Erichsen             | kotrineemaliguniqieytest.onmicrosoft.com Katrine Email | Not admin                | SOM               |           |
| A Employees                         |                                                        |                          |                   |           |
| • They'll get receive an i          | the status "staged"<br>nvitation email                 | which means t            | they won't auto   | matically |
| • To send an                        | invite, select the users                               | s and click the "S       | end Invite" butto | n.        |
|                                     | 3                                                      |                          |                   |           |
| Sta                                 | Email                                                  |                          |                   |           |
| Staged                              | katrineemail@uniqkeytest.onmicrosoft.com               |                          |                   |           |
| • Confirm the                       | invitation by clicking                                 | "Send."                  |                   |           |
|                                     |                                                        |                          |                   |           |
| Send invite                         | ×                                                      |                          |                   |           |
| Send invitation email to provide en | mployees with the activation code                      | Invite has been se       | ent to 1          |           |
| and instructions they need to activ | vate their Uniqkey account.                            | employee(s)              |                   |           |
| Send                                | Cancel                                                 |                          |                   |           |
| Noto: The c                         | mail won't be cont i                                   |                          | nod vour Uniak    | av mobilo |
|                                     | deing as the user's sta                                |                          | heu your onligke  | y mobile  |
| app. upon d                         | loing so, the user's sto                               | atus will change         | to invited.       |           |
|                                     |                                                        |                          |                   |           |
| Status                              | Email                                                  |                          |                   |           |
|                                     |                                                        |                          |                   |           |
| Invited                             | katrineemail@unic                                      | qkeytest.onmicrosoft.com |                   |           |
|                                     |                                                        |                          |                   |           |
|                                     |                                                        |                          |                   |           |
|                                     |                                                        |                          |                   |           |
|                                     |                                                        |                          |                   |           |

#### **!** | Troubleshooting:

If you're experiencing issues during this process, please refer to our Help Center or contact our support team at:

https://uniqkey.zendesk.com/hc/en-gb +45 71 96 99 67 support@uniqkey.eu